# ORCA 患者コピー登録 操作手順書

Ver-01.00.000

和幸システム有限会社

#### はじめに

ORCA 患者コピー登録(以下、本システムと略す)は、ORCA に登録済みの患者情報を利用して、家族の新患登録作業を簡単に行うシステムで、WindowsPC 上で運用するシステムです。

#### 起動と終了

起動は、プログラムメニューから、ORCA 患者コピー登録を起動して下さい。 終了は、メイン画面の終了ボタンをクリックして下さい。

#### ライセンスの登録

本システムは、ライセンス登録を行わないと、一定期間経過後は、使用できなくなります。

次の画面が表示されたら、オンライン申請をクリックして下さい。

試用する場合は、あとで登録をクリックして業務を開始して下さい。

ライセンスを登録する場合は、ライセンス登録欄に指定の内容を入力後、ライセンス登録をクリックして下さい。

| <b>※</b> ) ユーザー登録                                                                |                    | <b>×</b>   |
|----------------------------------------------------------------------------------|--------------------|------------|
| 注意!! 本製品は、フリーウェアではありません。<br>製品登録を行い、ライセンス番号を取得する必要があります。<br>オンラインでライセンスの申請を行います。 | ,                  | あとで登録(C)   |
| あと14日間、使用可能です。<br>製品登録までの流れ ユーザー情報: F6U9B2E18ABD<br>のオンライン申請(お客様情報を記入下さい)        | 100KL3<br>-ライセンス登録 | オプライン甲論(0) |
| ②登録のご確認のメールを弊社から返信します。                                                           |                    |            |
| <ul> <li>●スールにお取られしいの加点されときます。</li> <li>●入金確認後、ライセンス番号をメール致します。</li> </ul>       |                    | ライセンス登録    |

オンライン申請の画面です。インターネット経由で登録画面が表示されますので、必要事項を記入して、 送信ボタンをクリックして下さい。

ライセンス登録のご案内メールをお送りしますので、その内容に従って下さい。

ORCA 患者コピー登録 ユーザー申請

下記のフォームに入力後、送信ボタンをクリックして申請下さい。購入方法のメールお送り致します。 ご入金確認後、購入パスワードを送付致します。 個人情報に関しては、当社内で厳重管理し、第三者に公表することはありません。

尚、フリーメールのアドレスでの申請は、お断りしております。

| 必要項目を入力し、送信ボタンを押して下さい (※の部分は必須項目) |                    |                 |  |  |  |
|-----------------------------------|--------------------|-----------------|--|--|--|
| ユーザー情報 ※                          | F6U9B2E18ABD100KL3 | (このまま変更しないで下さい) |  |  |  |
| <mark>ふりがな</mark> ※ 全角ひらがなで指定     |                    |                 |  |  |  |
| ご担当者氏名(漢字)※                       |                    |                 |  |  |  |
| E-Mailアドレス ※ 全て半角 で指定             |                    |                 |  |  |  |
| 医療機関名※                            |                    |                 |  |  |  |
| 所属                                |                    |                 |  |  |  |
| 役職                                |                    |                 |  |  |  |

# メイン画面

本システムのメイン画面です。終了ボタンをクリックすると業務を終了します。

| 🧾 ORCA 患者コピー3 | 登録 - 試用中     |             |              |   |           |
|---------------|--------------|-------------|--------------|---|-----------|
|               | シル(T) ヘレノ(H) |             |              |   |           |
| コピー元の患者       | 番号           | 検索(S)       | 氏名検索(N)      |   | 終了(X)     |
| 患者情報          |              |             |              |   |           |
| 患者番号          |              | 自動採番の場合は、*  |              |   | ORCA登録(R) |
| 氏名            |              |             | フリガナ         |   |           |
| 生年月日          |              | 例) 540/5/10 | 性別 ◎ 男   ◎ 女 |   |           |
| 世帯主名          |              |             | 続柄           | • |           |
| 職業            |              |             | 携帯番号         |   |           |
| FAX番号         |              |             | EMail        |   |           |
| 郵便番号          |              | 郵便番号検索      |              |   |           |
| 住所            |              |             |              |   |           |
| 電話番号          |              |             | 電話番号2        |   |           |
| 保険者番号         |              | 記号          | 番号           |   |           |
| 本人家族          | ◎ 本人 ◎ 家族    | 被保険者        | 資格取得         |   |           |
| 有効期限          |              | ~           |              |   |           |
|               | 公費負担者番号      | 公費需給者番号     | 有効期間 ~       |   | 公費りリア(C)  |
|               |              |             |              |   |           |

### 初回起動時の ORCA 設定

初回起動時またはORCA と接続ができない場合、ORCA の情報を登録(確認)する必要があります。 メイン画面のツールメニューの ORCA 設定をクリックします。

ORCA の主サーバーの IP アドレスと、患者番号の桁数、PostgreSQL のユーザー名とパスワードを指定します。

指定後、保存をクリックします。従サーバーに関しては、現在使用していません。

| ■ ORCA接続設定3                      | <b>×</b> |
|----------------------------------|----------|
|                                  | 保存(S)    |
| 主サーバーのIPアドレス <u>192.168.1.52</u> |          |
| 従サーバーのIPアドレス                     | キャンセル    |
| 患者番号の桁数 9                        |          |
| ユーザー名 orca                       |          |
| パスワード ****                       |          |
|                                  |          |

## API の設定

患者登録のデータは、ORCA の API の機能を利用して行いますので、その設定を行います。 ツールメニューから ORCA\_API 設定をクリックします。 次の画面が表示されますので、ホスト名、ポート番号、ユーザー及びパスワードを指定します。

ホスト名は、IP アドレス、ポート番号は通常8000、ユーザー及びパスワードを指定し、保存をクリックします。

| 🧾 ORCA APIの設 | 定            | <b>X</b> |
|--------------|--------------|----------|
| ─仕様設定──      |              |          |
| ホスト名         | 192.168.1.69 | 保存(S)    |
| 术小番号         | 8000         | キャンセル    |
| ユーザー名        | orca         |          |
| パスワード        | жжжжжжж      |          |
|              |              |          |

#### 郵便番号辞書(ネットサービス)利用設定

郵便番号から住所を取得する際に、郵便番号変換サービスを使用するかの設定を行います。 ツールメニューから郵便番号辞書設定をクリックします。

次の画面が表示されますので、試用する場合はチェックをクリックして、保存ボタンをクリックします。

| 🥵 郵便番号辞書サービス                                          | <b>—</b> |
|-------------------------------------------------------|----------|
| ☑ 郵便番号は、Webサービス(郵便番号API http://zip.cgis.biz/)を使用しますか? | 保存(S)    |
|                                                       | キャンセル    |
|                                                       |          |

### 患者登録作業

登録済みの患者情報を利用して、新患登録を行います。 最初にコピー参照する患者番号を指定し、情報を表示させます。 患者番号が不明な場合は、氏名検索ボタンをクリックして、氏名検索を行って下さい。 次の画面が氏名検索画面です。漢字またはカナ氏名を指定して下さい。検索を行います。

| 🥵 患者検索 ORCA版                                |                                                      |
|---------------------------------------------|------------------------------------------------------|
| 検索条件<br>患者名<br>生年月日<br>例) \$45/1/5<br>検索(S) | あいうえおかきくけこさしすせそ<br>たちってとなにぬねのはひふへほ<br>まみむめもやゆよらりるれろわ |
| 15/met / 不<br>患者番号 氏名                       | フリガナ 性別 生年月日 決定(O)                                   |

登録されているデータを修正や追加を行います。

氏名の名、性別、生年月日、保険の本人家族は、予めカットしています。

最低、名、生年月日、性別、本人家族を指定して下さい。

| 😨 ORCA 患者コピー<br>ファイル(F) ツー | 登録 - 試用中<br>-ル(T) ヘルプ(H) |            |                              |           |
|----------------------------|--------------------------|------------|------------------------------|-----------|
| 検索情報<br>コピー元の患者            | 番号 14                    | 検索(S)      | 氏名検索(N)                      | 終了(X)     |
| 患者情報                       |                          |            |                              |           |
| 患者番号                       | *                        | 自動採番の場合は、* |                              | ORCA登録(R) |
| 氏名                         | 山田                       |            | フリガナ ヤマダ                     |           |
| 生年月日                       |                          | 例)S40/5/10 | 性別 💿 男 💿 女                   |           |
| 世帯主名                       | 小栗 旬                     |            | 続柄 📃 🔻                       |           |
| 職業                         |                          |            | 携帯番号                         |           |
| FAX番号                      |                          |            | EMail                        |           |
| 郵便番号                       | 8600004                  | 郵便番号検索     |                              |           |
| 住所                         | 熊本県熊本市中央                 | 电区新町       | 1-2-3                        |           |
| 電話番号                       | 096-322-2222             |            | 電話番号2                        |           |
| 保険者番号                      | 01 43001 6               | 記号 44      | 番号 55                        |           |
| 本人家族                       | ◎ 本人 ◎ 家族                | 被保険者 山田 優  | 資格取得                         |           |
| 有効期限                       | 201 201 01               | ~ 99999999 |                              |           |
|                            | 公費負担者番号                  | 公費需給者番号    | 有効期間       ~       ~       ~ | 公費クリア(C)  |

生年月日以外の日付項目は、21050402のように指定して下さい。

データの指定が完了したら、ORCA 登録をクリックします。

#### 患者登録の結果

ORCA 登録ボタンをクリックすると、登録作業を行います。 正常に登録された場合は、次のメッセージが表示されます。

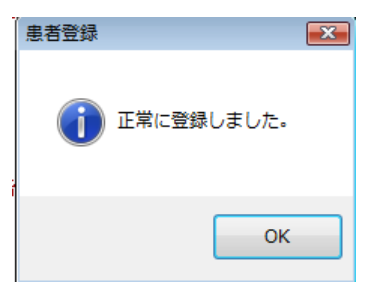

登録エラーの場合は、次のように内容が表示されます。

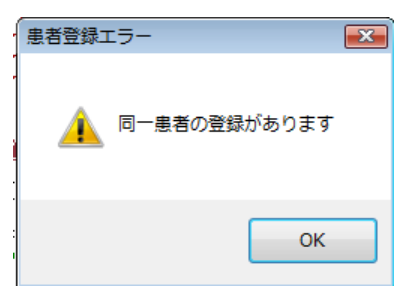

また、登録の結果に関しては、ツールメニューからログファイル表示で確認して下さい。 LOGフォルダーの下に、年、月、日の順で選択し、患者名が表示されますので、指定して下さい。 ブラウザソフトで表示されます。

| 🧾 ログファイルの表          | 長示                                  |                            |            | ×     |
|---------------------|-------------------------------------|----------------------------|------------|-------|
| ファイルの場所(I):         | Jan 23                              | •                          | 3 🌶 📂 🖽    |       |
| Ca                  | 名前                                  | 更新日時                       | 種類         | サイズ   |
| 最近表示した場所            | 會山田 健二-Result.xml                   | 2015/10/23 13:17           | XML ドキュメント | 3 К   |
| デスクトップ              |                                     |                            |            |       |
| yoshihiro           |                                     |                            |            |       |
| <u>لارم</u><br>مربع | •                                   | m                          |            | •     |
|                     | ファイル名(N):                           |                            | - (        | 開((0) |
| ネットワーク              | ファイルの種類(T): <u>ログファイ</u> ノ<br>▽ 読み取 | レ(*×ml)<br>り専用ファイルとして開く(R) | •          | キャンセル |

エラーに関して

本システムは、十分なテストのもとに出荷しておりますが、想定しないケースでエラーが発生することも あります。万一エラーが発生した場合は、そのエラーメッセージや行っていた操作等を記録して、お問い 合わせ下さい。内容をお聞きし、対応を行います。

その他

機能の追加等に関しては、随時受け付けております。内容によって、別途有料で対応の場合もありますが、 検討して対応をご連絡します。